## **BIS Help Guides**

# How to check attendance is correctly setup for your classe(s) using Managebac

This guide will show you how to check that the attendance system on Managebac has been setup correctly for your class(es). You will also learn how to amend it.

Written By: BIS Edtech Team

How to check attendance is correctly set...

| 0                                                                                                    |                                                                                                   |                              | Bavarian Int | ernational        | School e.V  | . – Edit Clas | s Setting | gs            |           |       |      |          |    |
|----------------------------------------------------------------------------------------------------|---------------------------------------------------------------------------------------------------|------------------------------|--------------|-------------------|-------------|---------------|-----------|---------------|-----------|-------|------|----------|----|
|                                                                                                    | + MB http:                                                                                        | 🔒 bavariani                  | s.managebac. | com/classe        | es/1015871  | 8/edit        |           |               |           |       | Ç    | Reader   | 0  |
| Apple i                                                                                                    | iCloud Facebook                                                                                   | Twitter V                    | Vikipedia Ya | hoo! New          | vs 🔻 Popul  | ar ▼ Keep I   | it!       |               |           |       |      |          |    |
| warian Intern<br>BMYP                                                                                                    | ational School e.\<br>Design t                                                                    | echnol                       | ogy (G       | rade <sup>-</sup> | 10) b       |               |           | R Fr          | rederic N | evers | 28   | 🕒 🕞 Logo | rt |
| 🗄 Blog                                                                                                    | ② Dashboard                                                                                       | Profile                      | 💮 Admi       | n - 🖀             | Classes     | 9 Group       | ps        | Setti         | ings -    | Q, M  | YP - | 🐼 Help   | ]  |
|                                                                                                    |                                                                                                   |                              |              |                   |             |               |           |               |           |       |      | 👤 Users  |    |
| <del>e</del> Return to                                                                                                    | Clas Genera                                                                                       | eacher                       | s Grades     | Task C            | ategories   |               |           |               |           |       |      |          |    |
|                                                                                                    |                                                                                                   |                              |              |                   |             |               |           |               |           |       |      |          |    |
| Type: IB M<br>Year* Gra                                                                                                    | Settings<br>Iddle Years Lang<br>de 10 💠                                                           | uage: English                | Year: Grade  | 10 Group          | and Subject | Technology    | / — Desig | n technology  | 1         |       |      |          |    |
| Edit Class<br>Type: IB M<br>Year* Gra<br>Class Name<br>Design tec                                                              | Settings<br>iddle Years Lang<br>de 10 \$                                                          | uage: English                | Year: Grade  | 10 Group          | and Subject | Technology    | / — Desig | ın technology | ,<br>,    |       |      |          |    |
| Edit Class<br>Type: IB M<br>Year* Gra<br>Class Name<br>Design teo                                                              | Settings<br>Iddle Years Lang<br>de 10 \$                                                          | uage: English                | Year: Grade  | 10 Group          | and Subject | : Technology  | / — Desig | ın technology | /         |       |      |          |    |
| Edit Class<br>Type: IB M<br>Year* Gra<br>Class Name<br>Design teo<br>Set to blank                                              | Settings<br>iddle Years Lang<br>de 10 \$<br>chnology<br>to use subject as a                       | uage: English                | Year: Grade  | 10 Group          | and Subject | : Technology  | / — Desig | In technology | /         |       |      |          |    |
| Edit Class<br>Type: IB M<br>Year* Cra<br>Class Name<br>Design teo<br>Set to blank<br>Section b                                 | Settings<br>iddle Years Lang<br>de 10 \$<br>chnology<br>to use subject as a<br>cri 1 2 20         | uage: English                | Year: Grade  | 10 Group          | and Subject | : Technology  | r — Desig | ın technology | ,<br>     |       |      |          |    |
| Edit Class<br>Type: IB M<br>Year* Gra<br>Class Name<br>Design teo<br>Set to blank<br>Section b<br>(e.g. A, B, C                | Settings<br>iddle Years Lang<br>de 10 \$<br>chnology<br>to use subject as a<br>or 1, 2, 3)        | uage: English                | Year: Grade  | 10 Group          | and Subject | Technology    | / — Desig | n technology  | ,<br>     |       |      |          |    |
| Type: IB M<br>Year* Cra<br>Class Name<br>Design tec<br>Set to blank<br>Section b<br>(e.g. A, B, C<br>Class ID 10               | Settings<br>Iddle Years Lang<br>de 10<br>thnology<br>to use subject as a<br>or 1, 2, 3)<br>D DT B | uage: English<br>class name. | Year: Grade  | 10 Group          | and Subject | : Technology  | / — Desig | n technology  |           |       |      |          |    |
| Edit Class<br>Type: IB M<br>Year* Gra<br>Class Name<br>Design teo<br>Set to blank<br>Section b<br>(e.g. A, B, C<br>Class ID 10 | Settings<br>iddle Years Lang<br>de 10<br>chnology<br>to use subject as a<br>or 1, 2, 3)<br>D DT B | uage: English                | Year: Grade  | 10 Group          | and Subject | : Technology  | / — Desig | n technology  |           |       |      |          |    |

#### Step 1 — Visit the BIS Managebac page

| Image: Second second second | kipedia Vahool News Popular * Keep It!   | ¢ Reader + |
|----------------------------------------------------------------------------------------------------|------------------------------------------|------------|
|                                                                                                    | BAVARIAN<br>INTERNATIONAL<br>SCHOOL e.V. |            |
|                                                                                                    | Remember me for 12 hours     Sign-in     |            |
|                                                                                                    | ManageBac                                |            |
|                                                                                                    |                                          |            |

- Visit https://bavarianis.managebac.com
- Enter your username and password
- Olick on 'Sign in'
- If you cannot remember your password, please click on 'Forgot your password'.

#### Step 2 — Visit your class page

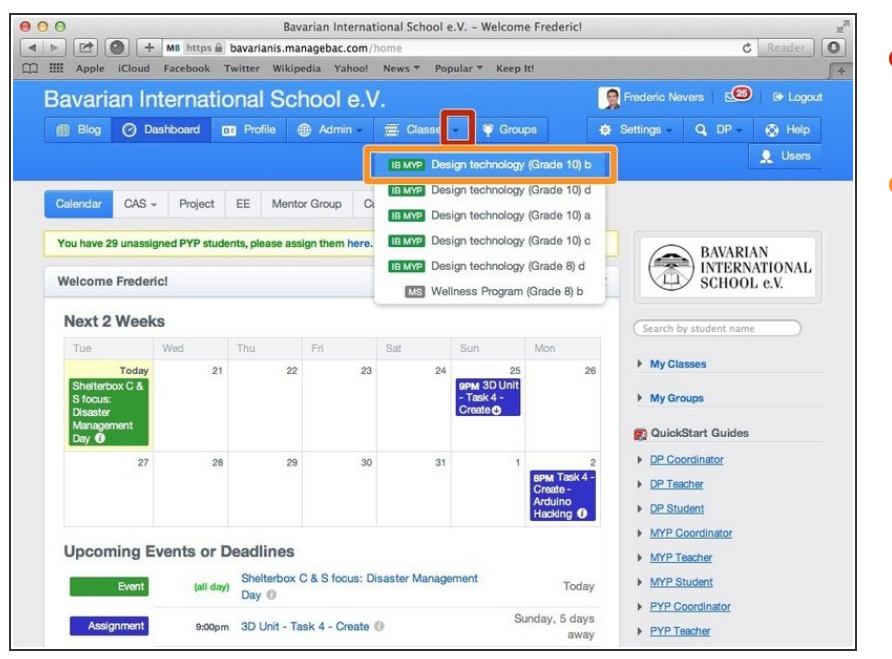

- Click on the arrow pointing down in the 'Classes' tab
- Click on the name of the class you wish to visit the page of

### Step 3 — Edit class settings

| avarian Internatio<br>Β ΜΥΡ Γ       | nal School e.V.                          | echnolod                                     | w (Grad        | e 10) b                                |                           | <b>1</b>                         | rederic Nevers   🗺                                                     | )   🗈 Logout                                       |
|-------------------------------------|------------------------------------------|----------------------------------------------|----------------|----------------------------------------|---------------------------|----------------------------------|------------------------------------------------------------------------|----------------------------------------------------|
| 🗿 Blog ⊘                            | Dashboard                                | Profile (                                    | Admin -        | Classes                                | Ϋ Groups                  | 🔅 Sett                           | ings - Q, MYP -                                                        | 🛞 Help                                             |
|                                     |                                          |                                              |                |                                        |                           |                                  |                                                                        | Users                                              |
| Overview Ur                         | its Tasks                                | Attendance                                   | Messages       | Calendar Fil                           | es Students               |                                  |                                                                        |                                                    |
| Wed                                 | Thu<br>22                                | Fri 23                                       | Sat 24         | Sun<br>25<br>9PM 3D Unit -<br>Teck 4 - | Mon<br>26                 | Tue 27                           | Unit question: How technology help to a                                | does<br>hape                                       |
| 28                                  | 25                                       | a 30                                         | 31             | Task 4 -<br>Create ①                   | 2                         | 3                                | AOI Focus: Commu<br>service                                            | r lives?<br>inity and                              |
|                                     |                                          |                                              |                |                                        |                           |                                  | We will analyse the i<br>3D technological ap                           | mpact of virtual<br>plications on<br>p the role of |
|                                     |                                          |                                              |                |                                        |                           |                                  | technology in shapi                                                    | ng life and                                        |
| Upcoming                            | Events or                                | Deadlines                                    |                |                                        |                           |                                  | casiatu                                                                |                                                    |
| Upcoming<br>Assignmen               | Events or<br>t Due 9                     | Deadlines                                    | ask 4 - Create |                                        | Sunday                    | , 4 days away                    | P Edit Class Set                                                       | tings                                              |
| Upcoming<br>Assignment              | Events or<br>Duo 9                       | Deadlines                                    | ask 4 - Create |                                        | Sunday                    | , 4 days away                    | <ul> <li>Edit Class Set</li> <li>Leave class</li> </ul>                | tings                                              |
| Upcoming<br>Assignmen<br>Latest Act | Events or<br>Duo 9<br>ivity<br>Some more | Deadlines<br>pm 3D Unit - Ti<br>useful links | ask 4 - Create |                                        | Sunday<br>Frederic Nevers | , 4 days away<br>May 19,<br>2014 | <ul> <li>Edit Class Set</li> <li>Leave class</li> <li>Links</li> </ul> | tings                                              |

Click on 'Edit class settings'

## Step 4 — Ensure you are on the correct tab

|                                                                                                    | arian International School e.V Ec                                                                                                    | dit Class Settings                                                |                                   |                   |                           |   |
|----------------------------------------------------------------------------------------------------|----------------------------------------------------------------------------------------------------|-------------------------------------------------------------------|-----------------------------------|-------------------|---------------------------|---|
| M8 https 🗟 bavarianis.ma                                                                                                    | nagebac.com/classes/10158718/edit                                                                                                    | t                                                                 |                                   | ¢                 | Reader                    | 0 |
| III Apple iCloud Facebook Twitter Wikipe                                                                                                    | edia Yahoo! News * Popular *                                                                                                    | Keep It!                                                          |                                   |                   |                           | J |
| avarian International School e.V.<br>B MYP Design technolog                                                                                                    | y (Grade 10) b                                                                                                    |                                                                   | Frederic N                        | levers 🛛 🕬        | 🗈 Logou                   |   |
| Blog      Dashboard     Dashboard                                                                                                    | 🖶 Admin 🚽 🚍 Classes 🛛 🖣                                                                                                    | Groups                                                            | Settings -                        | Q, MYP -          | 🛞 Help                    |   |
|                                                                                                    |                                                                                                    |                                                                   |                                   |                   | 👤 Users                   |   |
| ⇐ Return to Cla: General eachers                                                                                                    | Grades Task Categories                                                                                                    |                                                                   |                                   |                   |                           |   |
| Edit Class Settings                                                                                                    |                                                                                                    |                                                                   |                                   |                   |                           |   |
| Year* Grade 10 +                                                                                                    | ar: Grade 10 Group and Subject: Tec                                                                                                    | hnology — Design teo                                              | hnology                           |                   |                           |   |
| Year* Crade 10 +                                                                                                    | ar: Grade 10 Group and Subject: Tec                                                                                                    | hnology — Design teo                                              | hnology                           |                   |                           |   |
| Type: To micale Years Language English Yea<br>Year* [Grade 10 ]<br>Class Name<br>Design Interknology                                                                                                    | ar: Grade 10 Group and Subject: Tec                                                                                                    | hnology – Design teo                                              | hnology                           |                   |                           |   |
| Type: Is Middle Years Language English Year<br>Year* Grade 10 (*)<br>Class Name<br>Design technology<br>Set to blank to use subject as a class name.                                                                                                    | ar: Grade 10 Group and Subject: Tee                                                                                                    | hnology — Design teo                                              | hnology                           |                   |                           |   |
| Year* Grade 10 (‡)<br>Class Name<br>Design technology<br>Set to blank to use subject as a class name.<br>Section b                                                                                                    | ar. Grade 10 Group and Subject: Tec                                                                                                    | hnology — Design teo                                              | hnology                           |                   |                           |   |
| Year* Grade 10 \$ Class Name Design technology Set to blank to use subject as a class name. Section b (e.g. A, B, C or 1, 2, 3)                                                                                                    | ar. Grade 10 Group and Subject: Tec                                                                                                    | hnology – Design teo                                              | hnology                           |                   |                           |   |
| Type: Is Middle Fears     Language     English     Fears       Class Name     Design technology       Section     b       (a.g. A, B, C or 1, 2, 3)       Class ID     10 DT B                                                                                                    | ar. Grade 10 Group and Subject: Tee                                                                                                    | hnology — Design teo                                              | hnology                           |                   |                           |   |
| Type: Is Mindae Years     Language     English     Fee       Year*     Crade 10     +       Class Name     Design technology       Set to blank to use subject as a class name.       Section     b       (a.g. A, B, C or 1, 2, 3)       Class ID     10 DT 8       Description                                                                                                    | ar. Grade 10 Group and Subject: Tee                                                                                                    | hnology – Design teo                                              | hnology                           |                   |                           |   |
| Type:       Is Mindole Years       Language       Englisher         Year*       Crade 10       •         Class Name       Design technology         Set to blank to use subject as a class name.       Section b         (ag, A, B, C or 1, 2, 3)       Class ID       10 DT B         Description <strong>Vinit question:</strong> How doess: <strong>Vinit question:       /strong&gt; How doess:       We will analyse the impact of virtual 3D technic</strong> | ar: Grade 10 Group and Subject: Tee<br>technology help to shape communitie<br>//strong>-cbr /><br>ological applications on society and ro | hnology — Design tec<br>15 and our lives?<br>fiet on the role of  | hnology<br>/><br>/echnology in st | haping life and s | society.<br><td>~</td>    | ~ |
| Type: Is Middle Fears     Language     English       Year*     Crade 10 •       Class Name       Design technology       Section       Section       b       (e.g. A. B. C or 1, 2, 3)       Class ID       Doesription <strong>-Unit question:        <strong>-Unit question:        We will analyse the impact of virtual 3D technology</strong></strong>                                                                                                    | ar: Grade 10 Group and Subject: Tee<br>technology help to shape communiti<br>//strong>-br /><br>ological applications on society and n    | hnology — Design tec<br>25 and our lives?<br>flect on the role of | hnology<br>/><br>/echnology in st | haping life and s | society.<br><td>&gt;</td> | > |

 If not on the correct tab, click on 'General'

#### Step 5 — Check attendance settings

| 0     |                                                         |                                                       |                                                    |                                       | Bavarian                          | n Interna                                   | tional Sch                    | ool e.V E                  | dit Class               | Settings      |                       |                 |                                         | 2    |
|-------|---------------------------------------------------------|-------------------------------------------------------|----------------------------------------------------|---------------------------------------|-----------------------------------|---------------------------------------------|-------------------------------|----------------------------|-------------------------|---------------|-----------------------|-----------------|-----------------------------------------|------|
|       |                                                         | •                                                     | MB https                                           | 🗎 bavaria                             | nis.manage                        | bac.com/                                    | classes/10                    | 0158718/ed                 | t                       |               |                       | ¢               | Reader                                  | 0    |
|       | Apple                                                   | iCloud                                                | Facebook                                           | Twitter                               | Wikipedia                         | Yahoo!                                      | News 🔻                        | Popular 🔻                  | Keep It!                |               |                       |                 |                                         | [    |
|       | <strong<br><strong<br>We will a</strong<br></strong<br> | >Unit qu<br>>AOI Fo<br>analyse t                      | estion:cus: Commu<br>he impact of                  | rong> Hor<br>nity and s<br>virtual 30 | w does tech<br>erviceD technologi | nology he<br>ong> <br<br>cal applic</br<br> | lp to shap<br>/><br>ations on | e communiti<br>society and | es and ou<br>reflect on | the role of t | ><br>echnology in sha | ping life and s | ociety. <br< th=""><th>/&gt;</th></br<> | />   |
| A     | nnounce                                                 | ement 🔞                                               |                                                    |                                       |                                   |                                             |                               |                            |                         |               |                       |                 |                                         |      |
| D S A | Choose I<br>Gelect a G<br>Attenda<br>Rotatio            | k class<br>ow stude<br>File no f<br>ilF, JPG c<br>nce | nts to join or l<br>ile selected<br>r PNG file for | your class                            | lass.<br>Image.                   | 2                                           | đ                             | 0                          |                         | च॰            | 17                    | đo              |                                         |      |
|       | Day                                                     | s:                                                    | J1                                                 | 02                                    |                                   | 3                                           | ₩4                            |                            | >                       | 6             | 01                    | 8               | 09                                      | ,    |
|       | First<br>Lesso                                          |                                                       | \$                                                 |                                       | \$) [                             | ÷                                           | Period 5                      | •                          | ÷                       | Period 6 🛟    | eriod 6 💠             | Period 6 \$     |                                         | Å.   |
|       | 🕜 Add                                                   | Lesson                                                | ]                                                  |                                       |                                   |                                             |                               |                            |                         |               |                       |                 |                                         |      |
| A     | rchive                                                  |                                                       |                                                    |                                       |                                   |                                             |                               |                            |                         |               |                       |                 |                                         |      |
| 6     | Archive                                                 | this Cla                                              | ss - this will h                                   | ide your cl                           | 855.                              |                                             |                               |                            |                         |               |                       |                 |                                         |      |
|       |                                                         |                                                       |                                                    |                                       |                                   |                                             |                               |                            |                         |               |                       |                 |                                         | Chan |
|       |                                                         |                                                       |                                                    |                                       |                                   |                                             |                               |                            |                         |               |                       |                 | Save                                    | Chan |
|       |                                                         |                                                       |                                                    |                                       |                                   |                                             |                               |                            |                         |               |                       |                 |                                         |      |
|       |                                                         |                                                       |                                                    |                                       |                                   |                                             |                               |                            |                         |               |                       |                 |                                         |      |

- Scroll all the way down the page
- Check that the days you meet with your class are correct. Number 1 means day 1 of week 1, number 2 means day 2 of week 1, etc. Number 6 means day 1 of week 2, etc.
- As this information should already be correct please take note of changes you need to make and report these to Adrian
- Similar process with the period(s) you meet with your class.
- Olick 'Save changes'